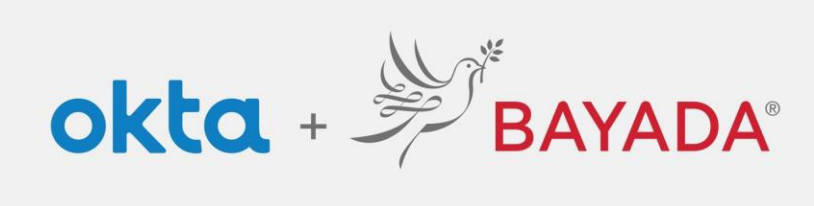

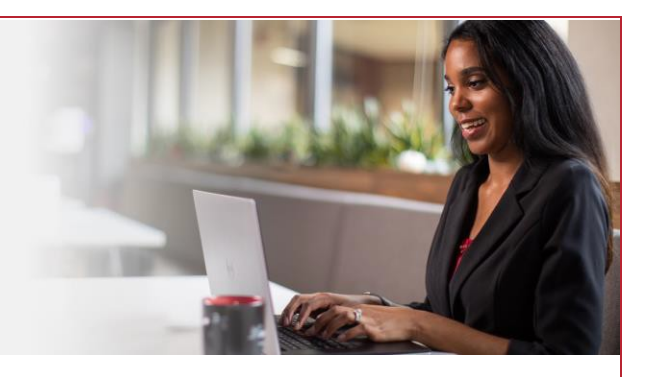

## Pantalla de aviso de autenticación multifactorial (AMF) (Okta Verify)

Tenga en cuenta que se requiere un dispositivo conectado a Internet para continuar con los siguientes pasos.

Inscríbase usando Okta Verify como método de seguridad. Recibirá una notificación automática o un código en la aplicación para verificar su identidad.

## Pasos

- 1. Después de iniciar sesión en su cuenta en <u>https://bayada.okta.com/</u>, ocasionalmente se le pedirá que verifique su identidad a través del método elegido durante la configuración de su cuenta.
- 2. Puede cambiar fácilmente entre ingresar un código o recibir una notificación automática de Okta Verify:
  - Ingresar un código: abra la aplicación Okta Verify en su teléfono, ingrese el código en la pantalla, haga clic en Verificar.
    - Nota: El código de la aplicación cambiará cada treinta segundos.
  - Recibir una notificación automática: abra la aplicación Okta Verify en su teléfono y haga clic en "Sí, soy yo".

Nota: Si alguna vez recibe una notificación automática y no es usted, haga clic en "No, no soy yo".

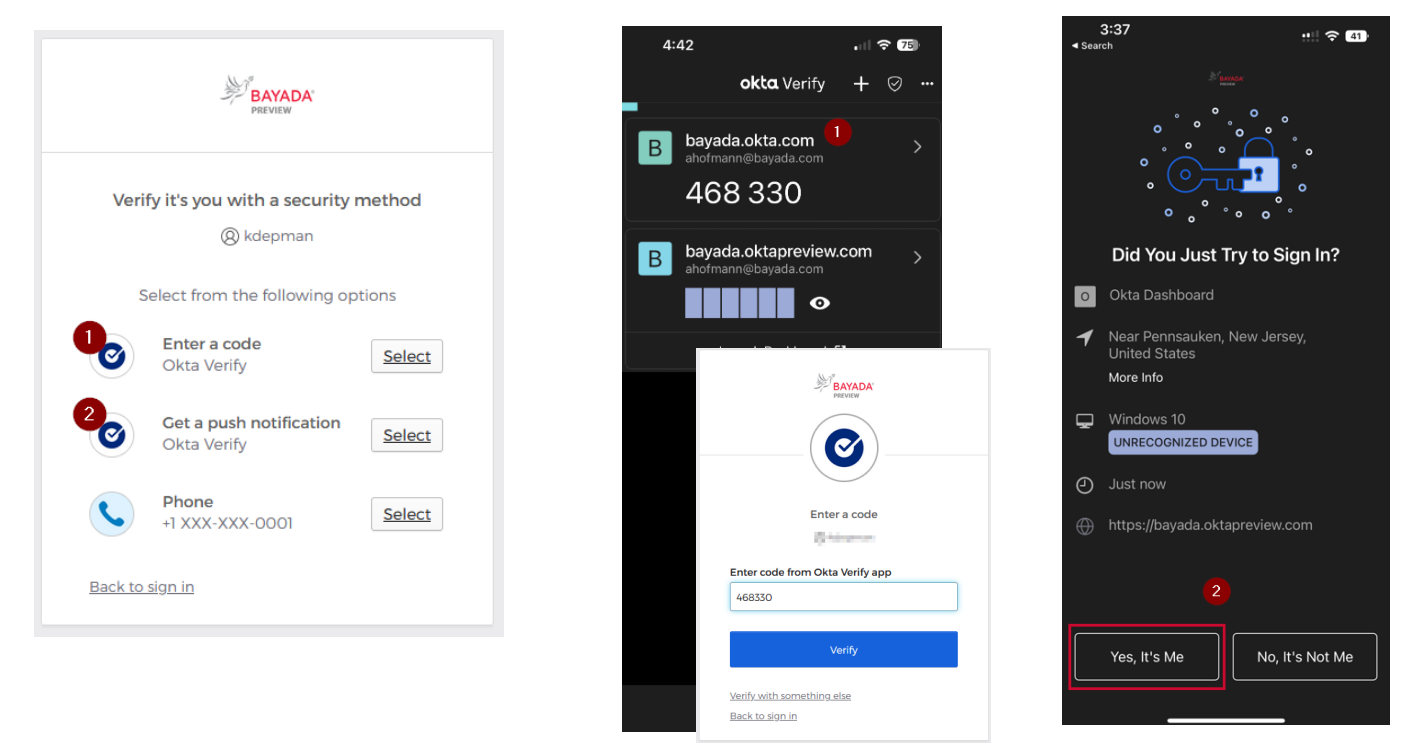

## Mejores prácticas

1. Cuando utilice la verificación automática, marque la casilla Enviar notificación automáticamente.

REV 6.2.2023 BAYADA Home Health Care